# Adding a Paylocity Integration

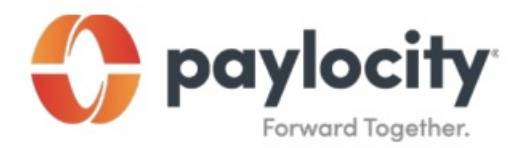

## paylocity.com | 800.520.2687 | 1400 American Lane | Schaumburg, IL 60173

### Marketplace Guide: Request a Vendor Integration

### Use Paylocity Marketplace to complete the Paylocity Automated Data Exchange (PADE-API) Form.

- 1. Log in to HR & Payroll and select Marketplace.
- 2. Select the Name to view information about the selected vendor integration.
- 3. Select Begin Integration to access, complete, and sign the PADE form.
  - View and acknowledge the associated fees.
  - Select Continue to open DocuSign.
  - Select Start to begin the process.
  - Complete applicable fields.
  - Enter any additional information in the Briefly Describe Your Request window.
  - Review the Terms & Conditions.
  - Complete the Signature fields.
  - Sign the document.
  - Select Finish to submit the request to Paylocity.

### **Important Information**

• Integrations occur at the individual company level. Company Set users log into a

single company in the Company Set to request integrations for the Company Set.

• Email service@paylocity.com for assistance with this process.

• If the PADE-API Form is improperly completed, this request may be rejected and cause additional turnaround time. The signature on the PADE-API Form must be a certified digital or wet signature of an authorized Paylocity contact.